# epati

# SMTP Server Kullanılarak Bildirim Ayarlarının Yapılandırılması

Ürün: Antikor v2 - Yeni Nesil Güvenlik Duvarı

Yapılandırma Örnekleri

www.epati.com.tr

# **EDUTÍ** SMTP Server Kullanılarak Bildirim Ayarlarının Yapılandırılması

## Network Şeması

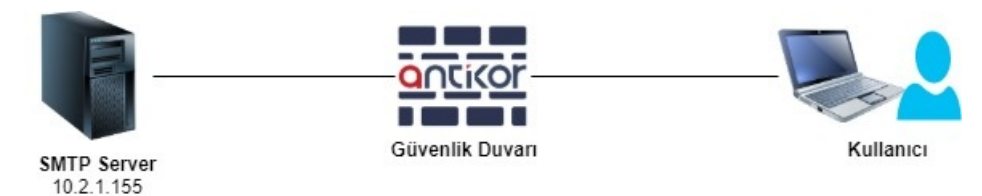

# Adım 1

• İlk olarak Bildirim Yönetimi menüsünün altında bulunan Bildirim Sağlayıcı Tanımlarına gidilir.

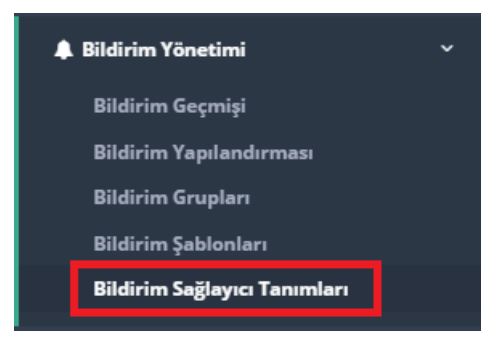

• Bildirim Sağlayıcı Tanımlarında bulunan Mail Ayarları sekmesinde Ekle butonuna tıklanır.

| Bild | lirim Sağlayıc | ı Tanımları |              |               |               |               |            | ^    |
|------|----------------|-------------|--------------|---------------|---------------|---------------|------------|------|
|      | SMS Sağlay     | ncıları     | SMS Ayarları | Mail Ayarları |               |               |            |      |
|      |                |             |              |               |               |               | 2 Yenile + | Ekle |
|      | *              | Sunucu      |              | Port          | Kullanıcı Adı | Güvenlik Türü | İşlemler   |      |
|      |                |             |              |               |               |               |            |      |

• Senaryomuza göre SMTP sunucu bilgileri Bildirim Sağlayıcı Tanımları - Yeni Kayıt girilir.

#### Bildirim Sağlayıcı Tanımları - Yeni Kayıt

| Sunucu              | 10.2.1.155        | 2525      | Port     |
|---------------------|-------------------|-----------|----------|
| Güvenlik Türü       | 🔵 SSL 🔵 TLS 🥑 Yok | SMTP Auth |          |
| Kullanıcı Adı       | epati@test.com    |           |          |
| Parola              |                   |           |          |
| Gönderici Adı       | Antikor           |           |          |
| Gönderici<br>Adresi | epati@test.com    |           |          |
| Açıklama            | Mail Ayarı 1      |           |          |
|                     |                   |           |          |
|                     |                   | Ø İptal   | 🖺 Kaydet |

Not: IP adresi ve portu kendi SMTP sunucunuza göre ayarlamanız gerekmektedir !

|          |          |                      | G            | ünce             | ellendi                         |                             |                              |                |
|----------|----------|----------------------|--------------|------------------|---------------------------------|-----------------------------|------------------------------|----------------|
|          |          |                      | Aktif        | SMTP ay          | arı güncellendi.                |                             |                              |                |
|          |          |                      |              |                  | ж                               |                             |                              |                |
| Bildirir | n Sağlay | ıcı Tanımları        |              |                  |                                 |                             |                              | ^              |
|          | SMS Sağl | layıcıları           | SMS Ayarları | Mail Ayarları    |                                 |                             |                              | 2 Yenile +Ekle |
|          | #        | Sunucu<br>10.2.1.155 |              | <b>Port</b> 2525 | Kullanıcı Adı<br>epati@test.com | <b>Güvenlik Türü</b><br>Yok | İşlemler<br>G? Düzenle 👔 Sil |                |

## Adım 2

• Bildirim Yönetimi menüsünün altında bulunan Bildirim Gruplarına gidilir.

 $\times$ 

| 🜲 Bildirim Yönetimi          | ~ |
|------------------------------|---|
| Bildirim Geçmişi             |   |
| Bildirim Yapılandırması      |   |
| Bildirim Grupları            |   |
| Bildirim Şablonları          |   |
| Bildirim Sağlayıcı Tanımları |   |

• Bildirim Gruplarına yeni bir grup eklenir. (Öncesinde bir grup yaratılmışsa o grup da düzenlenebilir.)

# Bildirim Grupları

| <b>і</b> риси               |                                              |                                          |               |                               |
|-----------------------------|----------------------------------------------|------------------------------------------|---------------|-------------------------------|
| Kimlik Tanımlarından yeni b | ir kişi ekleyebilirsiniz, var olan kişilerin | telefon ve e-posta adreslerini güncelley | vebilirsiniz. |                               |
| Bildirim Grupları           |                                              |                                          |               | 🔁 Yenile 🕇 Ekle               |
| XLS CSV PDF                 |                                              | Sayfa Başı Kayıt Sayısı                  | Tamam         | 🕇 Filtrele 🧳 Filtreyi Temizle |
| # Durum                     | ដំ Grup Adı                                  | ↓† Grup Üyeleri                          |               | İşlemler                      |
|                             | « c                                          | × ×                                      |               | Git                           |
|                             |                                              |                                          |               |                               |
| Bildirim Grupları - Ye      | ni Kayıt                                     |                                          | ×             |                               |
| Durum                       | Aktif                                        |                                          |               |                               |
| Grup Adı                    |                                              |                                          |               |                               |
| Grup Üyeleri                | Seçiniz                                      |                                          |               |                               |
|                             |                                              |                                          |               |                               |
|                             |                                              | Ø İptal 🖺 Kay                            | /det          |                               |

• Test için bir bildirim grubu eklenir.

| Bildi   | rim Gruplar | 'I - Y€ | eni Kayıt |         |                |                            | ×        |                         |                    |  |
|---------|-------------|---------|-----------|---------|----------------|----------------------------|----------|-------------------------|--------------------|--|
|         | Duru        | um      | Aktif     |         |                |                            |          |                         |                    |  |
|         | Grup /      | Adı     | test      |         |                |                            |          |                         |                    |  |
|         | Grup Üyel   | eri     | 111***    | ***11 - | Epati Bilişim  | Teknolojileri 🗙            |          |                         |                    |  |
|         |             |         |           |         |                |                            |          |                         |                    |  |
|         |             |         |           |         |                | Ø İptal                    | 🖺 Kaydet |                         |                    |  |
| Bildiri | m Grupları  |         |           |         |                |                            |          |                         | € Yenile + Ekle    |  |
| XLS     | CSV PDF     |         |           |         |                | Sayfa Başı Kayıt Sayısı    |          | Tamam <b>T</b> Filtrele | 🖌 Filtreyi Temizle |  |
| #       | Durum       | 11      | Grup Adı  | J†      | Grup Üyeleri   |                            |          | İşlemler                |                    |  |
| 1       | Aktif       |         | test      |         | 111*****11 - E | pati Bilişim Teknolojileri |          | C Düzenle               | in Sil             |  |
|         |             |         |           |         | « < 1          | > >>                       |          |                         | Git                |  |

### Adım 3

• Bildirim Yönetimi menüsü altında bulunan Bildirim Yapılandırmasına gidilir.

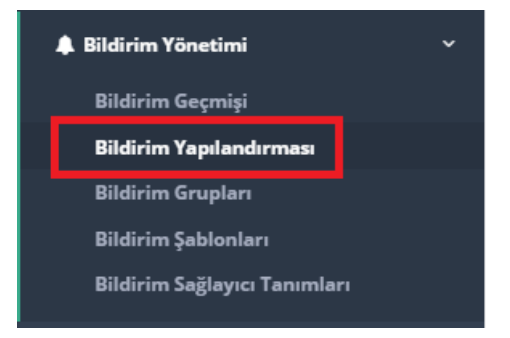

• Bildirim Yapılandırmasında Aktif SMTP Ayarında oluşturduğumuz Mail Ayar 1 seçilir.

| Bildir | im Yapılandırmas | I                 |                      |                                                                |                                                              |                                          | 🎖 Yenile 🛛 🕂 Ekle  |
|--------|------------------|-------------------|----------------------|----------------------------------------------------------------|--------------------------------------------------------------|------------------------------------------|--------------------|
| Ak     | tif SMS Ayarı    | Seçiniz           |                      | • Aktif SMTP Ayarı                                             | Seçiniz<br>Seçiniz                                           |                                          | ¥                  |
| XLS    | CSV PDF          |                   |                      | ĺ                                                              | vrQBKcVbiFgzNlisTK1IOA==@10.2.1.1<br>Sayfa Başı Kayıt Sayısı | 55:2525 (Mail Ayarı 1)<br>Tamam Tiltrele | 🖌 Filtreyi Temizle |
| #      | Durum 🌡          | Bildirim Seviyesi | İçerik               | Açıklama                                                       |                                                              | ↓† İşlemler                              |                    |
| 1      | Aktif            | Bilgilendirme     | CPU Kullanım Oranı   | CPU - 0-95 Bilgilendirme (Ön-tanımlı Bildirim Yapılandırması)  |                                                              | C Düzenle                                | y Sil              |
| 2      | Aktif            | Uyarı             | CPU Kullanım Oranı   | CPU - 95-100 Uyarı (Ön-tanımlı Bildirim Yapılandırması)        |                                                              | C Düzenle                                | j Sil              |
| 3      | Aktif            | Bilgilendirme     | Disk Kullanım Oranı  | Disk - 0-95 Bilgilendirme (Ön-tanımlı Bildirim Yapılandırması) |                                                              | C Düzenle                                | j Sil              |
| 4      | Aktif            | Uyarı             | Disk Kullanım Oranı  | Disk - 95-100 Uyarı (Ön-tanımlı Bildirim Yapılandırması)       |                                                              | @ Düzenle                                | j Sil              |
| 5      | Aktif            | Bilgilendirme     | Ethernet Link Durumu | Ethernet Link Durumu Bilgilendirme (Ön-tanımlı Bildirim Yapıl  | andırması)                                                   | 🕼 Düzenle                                | j si               |
| 6      | Aktif            | Bilgilendirme     | RAM Kullanım Oranı   | RAM - 0-95 Bilgilendirme (Ön-tanımlı Bildirim Yapılandırması)  |                                                              | 🕼 Düzenle                                | y sil              |
| 7      | Aktif            | Uyarı             | RAM Kullanım Oranı   | RAM - 95-100 Uyarı (Ön-tanımlı Bildirim Yapılandırması)        |                                                              | 🕼 Düzenle                                | y Sil              |
|        |                  |                   |                      | « c 1 > »                                                      |                                                              |                                          | Git                |

• İsteğe göre bildirimler düzenlenebilir.

Bildirim Yapılandırmas

| Ak  | tif SMS Ayarı |      | Seçiniz           |                      | • Aktif SMTP Ayarı                                             | vrQBKcVbiFgzNlisTK1lOA==@10.2.1.15 | 5:2525 (Mail Ayarı 1) 🔻               |
|-----|---------------|------|-------------------|----------------------|----------------------------------------------------------------|------------------------------------|---------------------------------------|
| XLS | CSV PDF       |      |                   |                      |                                                                | Sayfa Başı Kayıt Sayısı            | Tamam 🛛 🕇 Filtrele 🖌 Filtreyi Temizle |
| #   | Durum         | J≜ B | Bildirim Seviyesi | İçerik               | Açıklama                                                       |                                    | 🕴 İşlemler                            |
| 1   | Aktif         | B    | Bilgilendirme     | CPU Kullanım Oranı   | CPU - 0-95 Bilgilendirme (Ön-tanımlı Bildirim Yapılandırması)  |                                    | 🕼 Düzenle 💼 Sil                       |
| 2   | Aktif         | U    | Jyarı             | CPU Kullanım Oranı   | CPU - 95-100 Uyarı (Ön-tanımlı Bildirim Yapılandırması)        |                                    | 🕼 Düzenle 📋 Sil                       |
| 3   | Aktif         | В    | Bilgilendirme     | Disk Kullanım Oranı  | Disk - 0-95 Bilgilendirme (Ön-tanımlı Bildirim Yapılandırması) |                                    | 🕼 Düzenle 🔒 🔒                         |
| 4   | Aktif         | U    | Jyarı             | Disk Kullanım Oranı  | Disk - 95-100 Uyarı (Ön-tanımlı Bildirim Yapılandırması)       |                                    | 🕼 Düzenle 🔒 🔒                         |
| 5   | Aktif         | В    | Bilgilendirme     | Ethernet Link Durumu | Ethernet Link Durumu Bilgilendirme (Ön-tanımlı Bildirim Yapıla | ndırması)                          | 🕼 Düzenle 🔒 🔒                         |
| 6   | Aktif         | В    | Bilgilendirme     | RAM Kullanım Oranı   | RAM - 0-95 Bilgilendirme (Ön-tanımlı Bildirim Yapılandırması)  |                                    | 🕼 Düzenle 🔒 🔒                         |
| 7   | Aktif         | L    | Jyarı             | RAM Kullanım Oranı   | RAM - 95-100 Uyarı (Ön-tanımlı Bildirim Yapılandırması)        |                                    | 🕼 Düzenle 🗎 💼 Sil                     |
|     |               |      |                   |                      | « < 1 > »                                                      |                                    | Git                                   |

• Hangi bildirim ayarından Mail gelmesi isteniyorsa, o ayar için Düzenle butonuna tıklanır.

| Bildir | ʻim Yapılandırmas | I.                |                      |                                                                |                                | S Yenile + Ekle                 |
|--------|-------------------|-------------------|----------------------|----------------------------------------------------------------|--------------------------------|---------------------------------|
| Ak     | tif SMS Ayarı     | Seçiniz           |                      | • Aktif SMTP Ayarı                                             | vrQBKcVbiFgzNIisTK1IOA==@10.2. | 1.155:2525 (Mail Ayarı 1) 🔻     |
| XLS    | CSV PDF           |                   |                      |                                                                | Sayfa Başı Kayıt Sayısı        | Tamam Tiltrele Filtreyi Temizle |
| #      | Durum 🄱           | Bildirim Seviyesi | İçerik               | Açıklama                                                       |                                | 1 işlemler                      |
| 1      | Aktif             | Bilgilendirme     | CPU Kullanım Oranı   | CPU - 0-95 Bilgilendirme (Ön-tanımlı Bildirim Yapılandırması)  |                                | 🕼 Düzenle 💼 Sil                 |
| 2      | Aktif             | Uyarı             | CPU Kullanım Oranı   | CPU - 95-100 Uyarı (Ön-tanımlı Bildirim Yapılandırması)        |                                | 🕼 Düzenle 👔 Sil                 |
| 3      | Aktif             | Bilgilendirme     | Disk Kullanım Oranı  | Disk - 0-95 Bilgilendirme (Ön-tanımlı Bildirim Yapılandırması) |                                | 🕼 Düzenle 👔 Sil                 |
| 4      | Aktif             | Uyarı             | Disk Kullanım Oranı  | Disk - 95-100 Uyarı (Ön-tanımlı Bildirim Yapılandırması)       |                                | 🕼 Düzenle 👔 Sil                 |
| 5      | Aktif             | Bilgilendirme     | Ethernet Link Durumu | Ethernet Link Durumu Bilgilendirme (Ön-tanımlı Bildirim Yapıl  | andırması)                     | 🕼 Düzenle 👔 Sil                 |
| б      | Aktif             | Bilgilendirme     | RAM Kullanım Oranı   | RAM - 0-95 Bilgilendirme (Ön-tanımlı Bildirim Yapılandırması)  |                                | 🕼 Düzenle 👔 Sil                 |
| 7      | Aktif             | Uyarı             | RAM Kullanım Oranı   | RAM - 95-100 Uyarı (Ön-tanımlı Bildirim Yapılandırması)        |                                | 🕼 Düzenle 👔 Sil                 |
|        |                   |                   |                      | « « 1 »                                                        |                                | Git                             |

• Mail'in gideceği Alıcı Grupları seçilir ve İletim Yolu Mail işaretlenir.

| Bild | lirim Yapılandırma   | sı - Kayıt Düzeltme                                  | × |
|------|----------------------|------------------------------------------------------|---|
|      | Durum                | Aktif                                                |   |
|      | Bildirim<br>Seviyesi | Bilgilendirme 🔻                                      |   |
|      | İçerik               | CPU Kullanım Oranı                                   |   |
|      | Yüzde Ara            | liği <sub>0</sub> % 95 %                             | _ |
|      | Alıcı Grupları       | Seçiniz                                              |   |
|      | İletim Yolu          | SMS Mail Tarayıcı Bildirimi                          |   |
|      | Açıklama             | CPU - 0-95 Bilgilendirme (Ön-tanımlı Bildirim Yapıla |   |
|      |                      |                                                      |   |

| ~    |  |  |  |
|------|--|--|--|
| - 26 |  |  |  |
|      |  |  |  |

| Durum                | Aktir              |             |                  |          |
|----------------------|--------------------|-------------|------------------|----------|
| Bildirim<br>Seviyesi | Bilgilendirme      |             |                  | •        |
| İçerik               | CPU Kullanım Or    | anı         |                  | ٣        |
| Yüzde Ara            | lığı O             | 96          | 95               | 96       |
| Alıcı Grupları       | test ×             |             |                  |          |
| İletim Yolu          | SMS 🗸 M            | ail 1       | Tarayıcı Bildiri | mi       |
| Mail Şablo           | nu CPU-Mail        |             |                  | ٣        |
| Açıklama             | CPU - 0-95 Bilgile | ndirme (Ön- | tanımlı Bildiri  | m Yapıla |
|                      |                    |             |                  |          |

Not: Bildirim mail'i **Alıcı Grupları**na üye olan istemcilerin Mail kutusuna düşmektedir. **Alıcı Gurupları** Bildirim Guruplarında oluşturulmaktadır. Bu gruba tâbi olacak üyeler ise İstemci Tanımlarında belirtilmelidir. Bu sebepten istemci tanımlarına eklenen mail'in doğruluğundan emin olmanız, önem arz etmektedir.

🖹 Kaydet

• Bu şekilde; gelen bildirimler, gelen kutunuza düşecektir.

| ኑ 🖈 | 0                          | Konu               |           | 00     | Yazanlar  |            | ú | Tarih | ^            | ₽.  |
|-----|----------------------------|--------------------|-----------|--------|-----------|------------|---|-------|--------------|-----|
|     |                            | CPU Kullanım Oranı |           |        | Antikor   |            |   | 20.02 | .2020 16:51  |     |
|     |                            |                    |           |        |           |            |   |       |              |     |
|     |                            |                    |           |        |           |            |   |       |              |     |
|     |                            |                    |           |        |           |            |   |       |              |     |
|     |                            |                    |           |        |           |            |   |       |              |     |
|     |                            |                    |           |        |           |            |   |       |              |     |
|     |                            |                    |           |        |           |            |   |       |              |     |
|     |                            |                    |           |        |           |            |   |       |              |     |
|     |                            |                    |           |        |           |            |   |       |              |     |
|     |                            |                    |           |        |           |            |   |       |              |     |
|     |                            |                    | 🕈 Yanıtla | → İlet | 🖻 Arşivle | 👌 Gereksiz | Û | Sil   | Daha fazla   | ~   |
|     |                            |                    |           |        |           |            |   |       |              |     |
| Gön | deren Ar                   | ntikor             |           |        |           |            |   |       |              |     |
| Gön | deren Ar<br>Konu <b>Cf</b> | PU Kullanım Oranı  |           |        |           |            |   | 2     | 0.02.2020 16 | :51 |

#### CPU kullanımı 0 - 95 arasındadır. Kullanım Oranı: 9

ePati Siber Güvenlik Teknolojileri A.Ş. Mersin Üniversitesi Çiftlikköy Kampüsü Teknopark İdari Binası Kat: 4 No: 411 Posta Kodu: 33343 Yenişehir / MERSİN

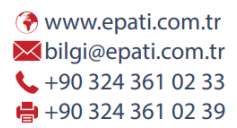

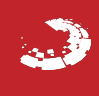